## Laulima Tool

## **Reference and Use Guide**

## of Chatroom

Brought to you by

*Center for Excellence in Learning, Teaching and Technology at Kapi'olani Community College* 

12/12/2008

1. To change the permissions of the chat room, click "permissions" on the upper navigation.

| Sa Chat Ros                                                             | 0                |
|-------------------------------------------------------------------------|------------------|
| Option Permissions                                                      |                  |
| Currently Viewing messages for 'Main Chat Room'                         |                  |
| View Date and Time Past 3 days                                          |                  |
| All chat messages are archived and can be read by any site participant. | Users in Chat    |
| Harry Potter 🗊 (Mar 14, 2008 1:30 AM HST) Hi Thure                      | Cheryll Aldridge |
| Harry Potter ( (Mar 14, 2008 1:30 AM HST) Hello?                        |                  |

2. This will take you to the permissions page.
Here you can specify who is allowed to read, write or remove forums.
read- read messages.
new- create new messages.
delete.any – remove any messages.
delete.own- remove own messages only.
delete.channel- remove chatrooms.
new.channel- create new chatrooms.
revise.channel- edit chatrooms.

| Set%20permissions% | 20for: | 620Ch | at%20Room% | \$20in%20wor | ksite%20'Demo_o | caldridg_01_De | ev"            |
|--------------------|--------|-------|------------|--------------|-----------------|----------------|----------------|
| Role               | read   | new   | delete.any | delete.own   | delete.channel  | new.channel    | revise.channel |
| Instructor         | ₽      | N     | J          | R            |                 | V              |                |
| Student            | ☑      |       |            |              |                 |                |                |
| Teaching Assistant |        |       |            |              |                 |                |                |

3. To delete a message, go to the chatroom and look for the trash icon next to the message you would like to remove. Clicking this will remove the message.

Currently viewing messages for 'Main Chat Room'

| View Date and Time Past 3 days                                           |                  |
|--------------------------------------------------------------------------|------------------|
| All chat me tas, are archived and can be read by any site participant.   | Users in Chat    |
| Harry Pover 🗊 (Ma) 14, 2008 1:30 AM HST) Hi There                        | Cheryll Aldridge |
| Harry Potter ang Mar 14, 2008 1:30 AM HST) Hello?<br>Delete this message |                  |

0

4. you will receive a confirmation message before it is removed.

| I Are  | you sure you want to permanently delete this message |
|--------|------------------------------------------------------|
| From:  | Harry Potter                                         |
| Date:  | Mar 14, 2008                                         |
| Messag | e: Hello?                                            |
| Delete | Cancel                                               |

5. Messages in the chatroom remain there until they are removed.

To view previous messages, use the dropdown menu to show all messages or only the past 3 days.

| Chat Room                                                               |                 |
|-------------------------------------------------------------------------|-----------------|
| Options Permissions                                                     |                 |
| Currently viewing messages for 'Main Chat Room'                         |                 |
| View Date and Time Past 3 days                                          |                 |
| All chat messages are archived and can be read by any site participant. | Users in Chat   |
| Harry Potter 🖻 (Mar 14, 2008 1:30 AM HST) Hi There                      | Cheryl Aldridge |

6. You can choose what else is displayed next to the username in the chatroom. You can opt to have the date and/or time as well as the username. Select your option from the dropdown menu.

| 💈 _ Cł       | hat Room                           |                             |
|--------------|------------------------------------|-----------------------------|
| <u>Optio</u> | ons Change Room Permission         | <u>15</u>                   |
| Curre        | ently viewing messages for         | 'Tuesday Morning'           |
| View         | Date and Time 🛛 🖌 as               | t 3 days 💌                  |
| All cha      | Time Only<br>Date and Time         | n be read by any site parti |
|              | Date Only<br>Neither Date nor Time |                             |
|              |                                    |                             |

7. You can create, delete or edit chatrooms by clicking on the "options" link in the upper navigation.

| 💈 Cha    | at Room                                        |
|----------|------------------------------------------------|
| Option   | s <u>Change Room</u> <u>Permissions</u>        |
| Currer   | tly viewing messages for 'Tuesday Morning'     |
| View     | Date and Time 🛛 🖌 Past 3 days 💌                |
| All chat | Time Only                                      |
| Autonau  | Date and Time In carrier read by any site part |
|          | Date Only<br>Neither Date nor Time             |
|          | Neither Date nor nine                          |

8. This will take you to a "manage rooms screen" where you will see a list of all chatrooms. Click "edit" or "delete" to edit or delete an existing room.

| Add Room Permissions |               |             |
|----------------------|---------------|-------------|
| Manage Rooms         |               |             |
| Chat Room            | Creation Date | Description |
| Main Chat Room       | Nov 2, 2007   |             |

Back to room

9. To create a new room, click on "add room" in the upper navigation.

| Add Room Permissions |               |             |
|----------------------|---------------|-------------|
| Manage Rooms         |               |             |
| Chat Room            | Creation Date | Description |
| Main Chat Room       | Nov 2, 2007   |             |
| Edit Delete          |               |             |

10. You will be taken to an "add room" page.

Back to room

You need to create a title, description, and how many messages to display.

| Description Discussion of Assignment 1                                                                                                    | Title       | Assignment 1                                                                          |
|----------------------------------------------------------------------------------------------------|-------------|---------------------------------------------------------------------------------------|
| Description Discussion of Assignment 1                                                                                                    | Title       | Assignment                                                                            |
| Assignment 1<br>Recent Chat Display<br>O Shot all messages<br>O Show the last 3 messages                                                                                                    | Description | Discussion of                                                                         |
| C Shot all messages<br>Show the last 3 messages                                                                                                    |             | Assignment 1                                                                          |
| O Shot all messages<br>O Show the last 3 messages                                                                                                    |             | Recent Chat Display                                                                   |
| O Show the last 3 messages                                                                                                    |             | O Shotyall messages                                                                   |
|                                                                                                    |             | O Show the last 3 messages                                                            |
| <ul> <li>Show messages from the past 3 days</li> </ul>                                                                                                    |             | <ul> <li>Show messages from the past 3 days</li> </ul>                                |
| Allow site participants to change the chat display settings for their own chat with the setting of the setting of the setti |             | Allow site participants to change the chat display settings for their own chat window |

11. Once multiple rooms have been created, you can switch rooms by clicking "change room" in the upper navigation.

| 💈 _ Chat Room                                                           |
|-------------------------------------------------------------------------|
| Options Change Room Parmissions                                         |
| Currently viewing messages for 'Tuesday Morning'                        |
| View Date and Time 💙 Past 3 days 💙                                      |
| All chat messages are archived and can be read by any site participant. |

12. This will take you to the list of chatrooms. Click on its title to enter that chatroom.

you can also set a different chatroom as the default. The default chatroom is the room you will be taken to after clicking "chatroom" on the left navigation.

| Add Room Permissions                                       |               |                       |
|------------------------------------------------------------|---------------|-----------------------|
| Manage Rooms                                               |               |                       |
| Chat Room                                                  | Creation Date | Description           |
| Friday Afternes<br>Edit Delete Set as Default              | Mar 15, 2008  |                       |
| Friday Worksnop<br>Edit Delete Set as Default              | Mar 14, 2008  |                       |
| <u>Main Chat Room</u><br>Edit <u>Delete Set as Default</u> | Mar 14, 2008  |                       |
| Monday Workshop<br>Edit Delete Set as Default              | Mar 18, 2008  | Chat for Monday folks |
| Tuesday Morning<br>Edit Delete                             | Mar 18, 2008  |                       |

13. When a user is already in a chatroom, you will see a small, blue icon next to their name.

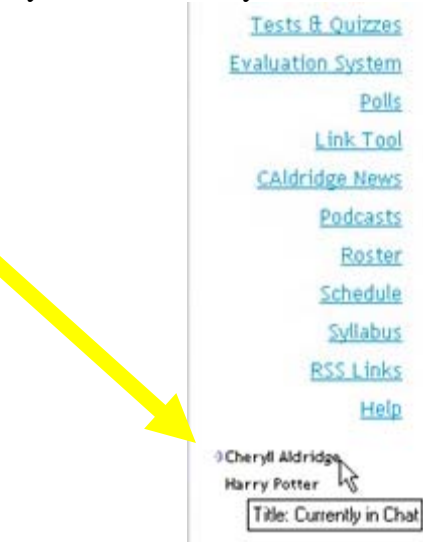

14. To type a message in the chatroom, type in the text box at the bottom of the page. Pressing the "enter" or "return" key on your keyboard will add the message OR you can click on the "add message" button, found below the text box.

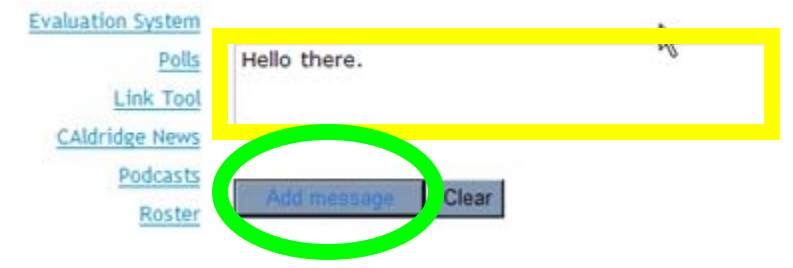

15. Your entered message will appear in the chat window, beside your username [and any additional information that you display, such as date and time].

| Cheryll Aldridge |
|------------------|
|                  |
|                  |
|                  |
|                  |
|                  |

16. Each user in the chatroom shows up in the "Users in Chat" column and any messages that they post will show up beside their username, and in a different color.

| All chat messages are archived and can be read by any site participant.                                                        | Users in Chat                    |
|----------------------------------------------------------------------------------------------------|----------------------------------|
| Cheryll Aldridge 🛱 (Mar 14, 2008 1:40 AM HST) Hello there.<br>Cheryll Aldridge 🛱 (Mar 14, 2008 1:40 AM HST) My name is Cheryll | Cheryll Aldridge<br>Harry Potter |
| Harry Potter 🛱 (Mar 14, 2008 1:42 AM HST) Hi, I'm Harry                                                                        |                                  |
|                                                                                                    |                                  |
| Add message Clear                                                                                                    |                                  |